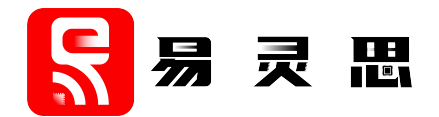

# ASMI SPI Flash Controller Core User Guide

UG-CORE-ASMIFLASH-v3.9 June 2023 www.elitestek.com

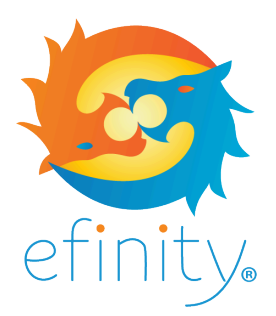

Copyright © 2023. All rights reserved. 易灵思, the 易灵思 logo, the 钛金系列 logo, Quantum, Trion, and Efinity are trademarks of 易灵思, Inc. All other trademarks and service marks are the property of their respective owners. All specifications subject to change without notice.

# Contents

| Introduction                              | 3    |
|-------------------------------------------|------|
| Features                                  | 3    |
| Device Support                            | 3    |
| Resource Utilization and Performance      | 4    |
| Release Notes                             | 4    |
| Functional Description                    | 5    |
| ASMI SPI Flash Controller Core Ports      | 6    |
| ASMI SPI Flash Controller Core Operations | 8    |
| Supported Flash Operation Codes           | 10   |
| Interface Settings                        | .11  |
| IP Manager                                | 12   |
| Customizing the ASMI SPI Flash Controller | .13  |
| ASMI SPI Flash Controller Example Design  | . 13 |
| ASMI SPI Flash Controller Testbench       | .16  |
| Revision History                          | .17  |

### Introduction

The ASMI SPI flash controller core implements a basic active serial memory interface (ASMI) and supports flash memory devices. This easy-to-use core lets you control the flash device on your board without having to worry about the details of the serial interface or the flash device's read and write protocols.

Use the IP Manager to select IP, customize it, and generate files. The ASMI SPI flash controller core has an interactive wizard to help you set parameters. The wizard also has options to create a testbench and/or example design targeting an 易灵思<sup>®</sup> development board.

### Features

- Simple active serial memory interface (ASMI)
- Supports page write, page write quad, fast read, fast read dual, fast read quad, block erase and sector erase functions
- Supports release from power-down state
- Verilog RTL and simulation testbench
- Includes example designs targeting:
  - Trion<sup>®</sup> T120 BGA324 Development Board
  - Trion<sup>®</sup> T20 BGA256 Development Board
  - 钛金系列 Ti60 F225 Development Board
  - 钛金系列 Ti180 M484 Development Board

### **Device Support**

Table 1: ASMI SPI flash controller Core Device Support

| FPGA Family | Supported Device |
|-------------|------------------|
| Trion       | All              |
| 钛金系列        | All              |

## **Resource Utilization and Performance**

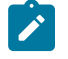

**Note:** The resources and performance values provided are based on some of the supported FPGAs. These values are just guidance and change depending on the device resource utilization, design congestion, and user design.

#### Table 2: 钛金系列 Resource Utilization and Performance

| FPGA          | Logic Elements (Logic,<br>adders, Flipflops, etc.) | Memory Blocks   | DSP Blocks | f <sub>MAX</sub> (MHz) | Efinity <sup>®</sup><br>Version <sup>(1)</sup> |
|---------------|----------------------------------------------------|-----------------|------------|------------------------|------------------------------------------------|
| Ti60 F225 C4  | 1,626/60,800 (2.67%)                               | 1/256 (0.39%)   | 0          | 443                    | 2022.2                                         |
| Ti180 M484 C4 | 1,626/172,800 (0.94%)                              | 1/1,280 (0.08%) | 0          | 414                    | 2022                                           |

#### **Table 3: Trion Resource Utilization and Performance**

| FPGA           | Logic<br>Utilization<br>(LUTs) | Registers | Memory<br>Blocks | Multipliers | f <sub>MAX</sub> (MHz) | Efinity <sup>®</sup><br>Version <sup>(1)</sup> |
|----------------|--------------------------------|-----------|------------------|-------------|------------------------|------------------------------------------------|
| T20 BGA256 C4  | 1,597                          | 305       | 2                | 0           | 131                    | 2022.2                                         |
| T120 BGA324 C4 | 1,597                          | 305       | 2                | 0           | 129                    | 2022.2                                         |

### **Release Notes**

You can refer to the IP Core Release Notes for more information about the IP core changes. The IP Core Release Notes is available in the Efinity Downloads page under each Efinity software release version.

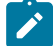

Note: You must be logged in to the Support Portal to view the IP Core Release Notes.

<sup>&</sup>lt;sup>(1)</sup> Using Verilog HDL.

# **Functional Description**

The following figure shows the Trion<sup>®</sup> FPGA interface with flash device's general-purpose memory using ASMI SPI flash controller core.

Figure 1: ASMI SPI Flash Controller System Block Diagram

| FPGA  |                         |        |                   |         |        |
|-------|-------------------------|--------|-------------------|---------|--------|
|       | rst_in                  | Fast   | ASMI<br>SPI Flash |         |        |
|       | fast_read               | Read   | Controller        |         |        |
|       | fast_read_dual          | East   |                   | miso    |        |
|       | sector_erase            | Read   |                   | miso_1  |        |
|       | page_write              | Dual   |                   | miso_2  |        |
|       | address[ADDR_WIDTH-1:0] |        |                   | miso_3  |        |
|       | rden                    | Fast   | SPI               | sclk    |        |
| User  | wren                    | Read   | Flash             | nss     | Flash  |
| Logic | shift_bytes             | Quad   | Controller        | mosi    | Device |
|       | datain[7:0]             | Sector |                   | mosi_1  |        |
|       |                         | Frase  |                   | mosi_2  |        |
|       | ● busy                  | Erabo  |                   | mosi_3  |        |
|       |                         | Page   |                   | mosi_oe |        |
|       | quad_enable             | Write  |                   | -       |        |
|       | quad_fast_read          |        |                   |         |        |
|       | quad_page_write         | Page   |                   |         |        |
|       |                         | Write  |                   |         |        |
|       |                         | Quad   |                   |         |        |
|       |                         |        |                   |         |        |

### ASMI SPI Flash Controller Core Ports

### Table 4: User Interface Ports

| Port                    | Direction | Description                                                                                                    |  |
|-------------------------|-----------|----------------------------------------------------------------------------------------------------|--|
| clk_in                  | Input     | System clock.                                                                                                    |  |
| rst_in                  | Input     | Active high synchronous reset. During the reset, the controller sends a software reset to the flash device.                                                                                                    |  |
| fast_read               | Input     | Active-high port that executes fast read operation. When asserted, the core performs a fast read operation from the flash address specified by address[n:0].                                                                                                    |  |
| fast_read_dual          | Input     | Active-high port that executes a fast read dual operation.                                                                                                    |  |
| sector_erase            | Input     | Active-high port that executes a sector erase operation. When asserted, the core performs a sector erase operation on the flash address specified by address[n:0].                                                                                                    |  |
| page_write              | Input     | Active-high port that executes a write operation. When asserted, the core writes the data from the page-write buffer to the flash memory address specified by address[n:0].<br>During a page-write operation, use shift bytes to shift in the data bytes                                                                |  |
|                         |           | before asserting page_write.                                                                                                    |  |
| address[ADDR_WIDTH-1:0] | Input     | Flash address to read from, write to, or erase.                                                                                                    |  |
| datain[7:0]             | Input     | Parallel 8-bits/1-byte data for page write operations.                                                                                                    |  |
| rden                    | Input     | Active-high read. While asserted, the core can perform read, fast read, and fast read dual operations.                                                                                                    |  |
| wren                    | Input     | Active-high write. While asserted, the core can perform write and erase operations. Use with page_write and sector_erase.                                                                                                    |  |
| shift_bytes             | Input     | Active-high port that shifts data bytes during a write operation. Use with page_write during page write operations. While shift_bytes is asserted, the core store data on datain[7:0] on the rising edge of clk_in. Shift the required bytes into the flash device until the core finishes storing the data internally. |  |
| busy                    | Output    | Indicates that the core is performing a valid operation. Goes high when<br>the core is executing a valid operation; goes low when the operation<br>completes.                                                                                                    |  |
| dataout[7:0]            | Output    | Contains the data byte read from flash memory during read operations.<br>This port holds the value of the last data byte read until new a read<br>operation occurs.                                                                                                    |  |
| data_valid              | Output    | Indicates that dataout[7:0] contains a valid data byte read from flash memory.                                                                                                    |  |
| quad_enable             | Input     | Enables quad mode for the flash. Enabling quad mode disables the WPN and HOLD ports of the flash.                                                                                                    |  |
| quad_fast_read          | Input     | Active-high port that executes a fast read quad operation.                                                                                                    |  |
| quad_page_write         | Input     | Active-high port that executes a page write quad operation. When<br>asserted, the core writes the data from the page write buffer to the<br>flash memory address specified by address[23:0]. During a page write<br>operation, use shift_bytes to shift in the data bytes before asserting<br>quad_page_write.          |  |
| read_deviceID           | Input     | Active-high port that releases the device from power-down state or read Device ID.                                                                                                    |  |
| block_erase_64k         | Input     | Active-high port that executes a block erase operation. When asserted, the core performs a block erase operation on the flash address specified by address[n:0].                                                                                                    |  |
| fourbyte_addr_enable    | Input     | Enables 4-byte addressing mode.                                                                                                    |  |

#### **Table 5: SPI Ports**

| Port    | Direction | Description                                                                  |
|---------|-----------|------------------------------------------------------------------------------|
| miso    | Input     | Serial data. Bit 0 in fast read dual and quad mode operations.               |
| miso_1  | Input     | Serial data. Bit 1 in fast read dual and quad mode operations.               |
| miso_2  | Input     | Serial data. Bit 2 in fast read quad mode operations.                        |
| miso_3  | Input     | Serial data. Bit 3 in fast read quad mode operations.                        |
| sclk    | Output    | SPI clock.                                                                   |
| nss     | Output    | SPI active low chip select.                                                  |
| mosi    | Output    | Serial data out. Bit 0 for page write, quad page write and erase operations. |
| mosi_1  | Output    | Serial data out. Bit 1 quad mode operations.                                 |
| mosi_2  | Output    | Serial data out. Bit 2 quad mode operations.                                 |
| mosi_3  | Output    | Serial data out. Bit 3 quad mode operations.                                 |
| mosi_oe | Output    | Serial data out enable.                                                      |

### **ASMI SPI Flash Controller Core Operations**

You must wait for the busy signal to go low before triggering any operation.

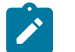

Note: The following waveforms are based on operations using default parameter settings.

### **Page Write Operations**

During a page write operation, assert the wren and shift\_bytes signals to trigger the core to store the data byte on mosi. The busy signal remains asserted until the busy status bit in the flash device is 0.

#### **Figure 2: Page Write Waveform**

| clk_in                     |                        |
|----------------------------|------------------------|
| page_write _               |                        |
| shift_bytes _              |                        |
| wren                       |                        |
| data_in[7:0]               | 0 1 2 3 4 5 6 7 8 9 10 |
| address[23:0] <sup>_</sup> | 0x010000               |
| busy_                      |                        |

Page write quad operation is similar to page write, except you use the <code>quad\_page\_write</code> signal to indicate the quad page write operation. For page write quad, assert the <code>quad</code> <code>enable</code> for one clock cycle. Set the page write quad signals after the <code>busy</code> signal is deasserted as shown in the following waveform.

### Figure 3: Page Write Quad Waveform

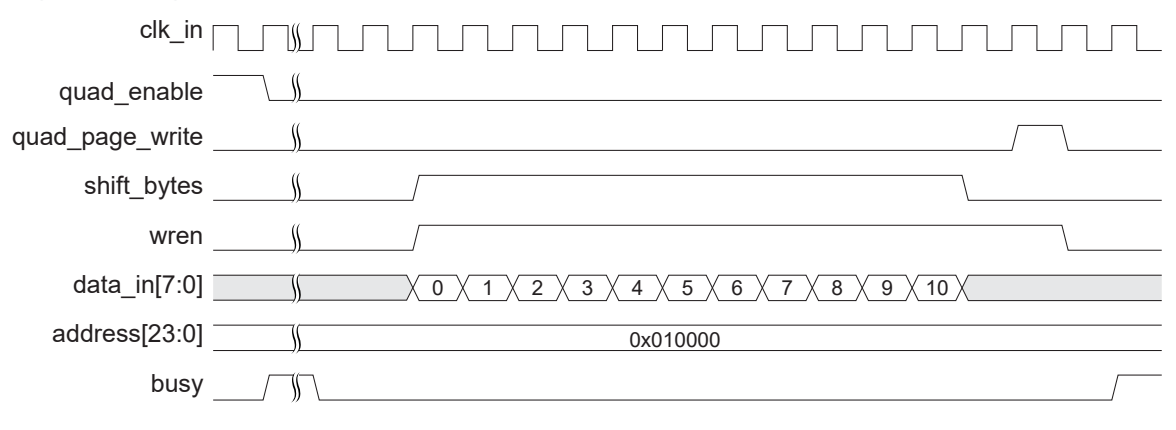

### Sector Erase Operation

To initiate a sector erase operation, assert the wren and sector erase signals. The core asserts the busy signal when erasing the sector and de-asserts it when the flash device's busy status bit is 0.

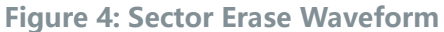

| -             |   |          |          |  |
|---------------|---|----------|----------|--|
| clk_in        |   |          |          |  |
| sector_erase  |   |          |          |  |
| wren          |   |          | <u> </u> |  |
| address[23:0] | X | 0x010000 |          |  |
| busy          |   |          |          |  |

### Fast Read Operations

Note: All of the following read operation waveforms uses 200 clock cycles for rden.

In a fast read operation, use the fast\_read signal to indicate a fast read operation from the flash device, and assert rden to enable the read operation. The read address must appear on address[23:0] before fast\_read goes high. Your RTL should monitor the data\_valid signal and sample miso when data\_valid is 1.

### Figure 5: Fast Read Waveform

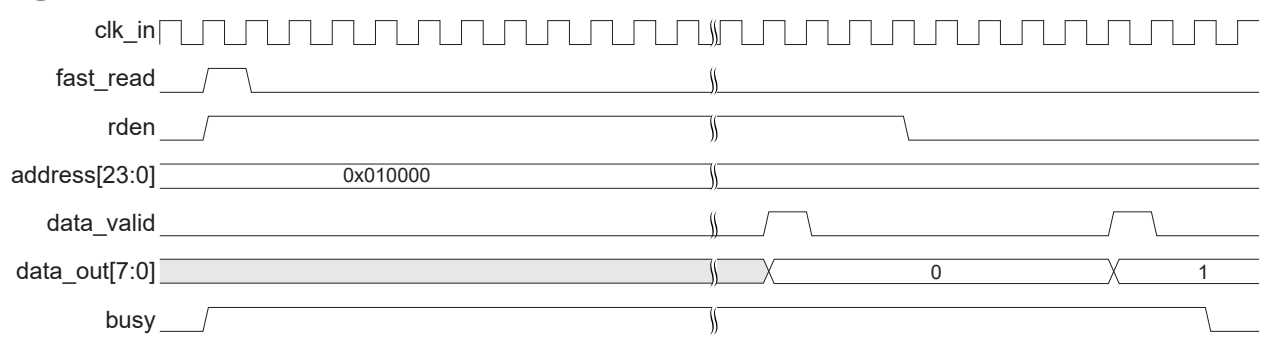

Fast read dual and quad operations are similar to fast read, except you use the fast\_read\_dual or quad\_fast\_read signal to indicate the fast read dual or fast read quad operations respectively.

### Figure 6: Fast Read Dual Waveform

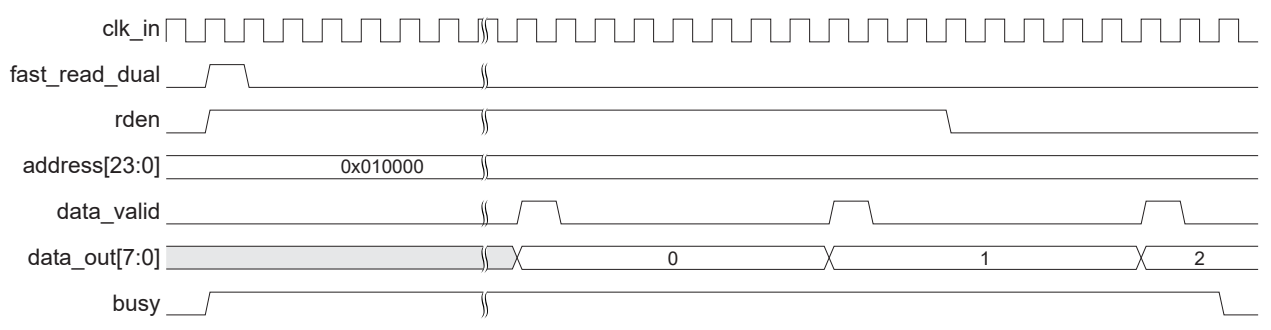

For fast read quad, assert the quad enable for one clock cycle. Set the fast read quad signals after the busy signal is deasserted as shown in the following waveform.

### Figure 7: Fast Read Quad Waveform

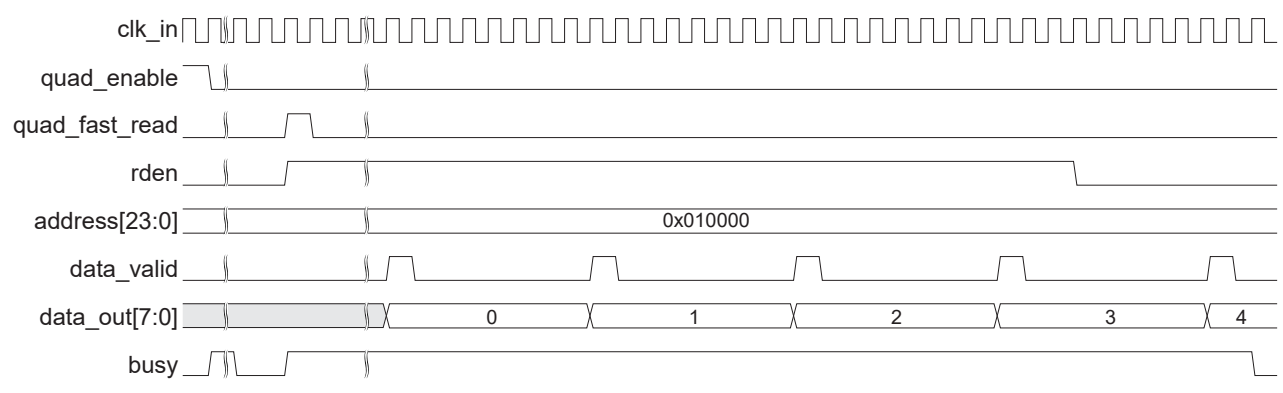

### Supported Flash Operation Codes

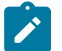

Note: Refer to your flash device data sheet for more information.

**Table 6: Supported Operation Code** 

| Operation                                        | Operation Code |
|--------------------------------------------------|----------------|
| Reset enable                                     | 8'h66          |
| Reset device                                     | 8'h99          |
| Read device unique ID                            | 8'h4B          |
| Release from power-down or read Device ID        | 8'hAB          |
| Write                                            | 8'h02          |
| Write status register 1                          | 8'h01          |
| Write status register 2                          | 8'h31          |
| Write status register 3                          | 8'h11          |
| Read status register 1                           | 8'h05          |
| Read status register 2                           | 8'h35          |
| Read status register 3                           | 8'h15          |
| Read device identification                       | 8'h9F          |
| Read manufacturing identification                | 8'h90          |
| Write enable                                     | 8'h06          |
| Write enable for volatile status register        | 8'h50          |
| Write disable                                    | 8'h04          |
| Read                                             | 8'h03          |
| Fast read                                        | 8'h0B          |
| Fast read dual                                   | 8'h3B          |
| Fast read quad                                   | 8′ h6B         |
| Chip erase type 0                                | 8'hC7          |
| Die erase type 1                                 | 8'h60          |
| 4 KB subsector erase                             | 8'h20          |
| 32 KB subsector erase                            | 8'h52          |
| 64 KB subsector sector erase                     | 8'hD8          |
| Quad write                                       | 8'h32          |
| Write with 4-byte address                        | 8′ h12         |
| Read with 4-byte address                         | 8′ h13         |
| Fast read with 4-byte address                    | 8' h0C         |
| Fast read dual with 4-byte address               | 8' h3C         |
| 4 KB subsector erase with 4-byte address         | 8' h21         |
| 64 KB subsector sector erase with 4-byte address | 8' hDC         |

### **Interface Settings**

The following table lists the interface connections between the flash device and the ASMI SPI flash controller core. You need to set the GPIO block mode in the Interface Designer as shown in the following tables.

### Table 7: Single SPI Mode

| Flash Device Data Pin | ASMI SPI Flash Controller SPI Pin | GPIO Block Mode |
|-----------------------|-----------------------------------|-----------------|
| D0                    | mosi                              | output          |
| D1                    | miso                              | input           |

#### Table 8: Dual SPI Mode

| Flash Device Data Pin | ASMI SPI Flash Controller SPI Pin | GPIO Block Mode |
|-----------------------|-----------------------------------|-----------------|
| D0                    | mosi                              | inout           |
|                       | miso_1                            |                 |
| D1                    | miso                              | input           |

#### Table 9: Quad SPI Mode

| Flash Device Data Pin | ASMI SPI Flash Controller SPI Pin | GPIO Block Mode |
|-----------------------|-----------------------------------|-----------------|
| D0                    | mosi                              | inout           |
|                       | miso_1                            |                 |
| D1                    | mosi_1                            | inout           |
|                       | miso                              |                 |
| D2                    | mosi_2                            | inout           |
|                       | miso_2                            |                 |
| D3                    | mosi_3                            | inout           |
|                       | miso_3                            |                 |

### **IP** Manager

The Efinity<sup>®</sup> IP Manager is an interactive wizard that helps you customize and generate 易灵思<sup>®</sup> IP cores. The IP Manager performs validation checks on the parameters you set to ensure that your selections are valid. When you generate the IP core, you can optionally generate an example design targeting an 易灵思 development board and/or a testbench. This wizard is helpful in situations in which you use several IP cores, multiple instances of an IP core with different parameters, or the same IP core for different projects.

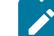

Note: Not all 易灵思 IP cores include an example design or a testbench.

#### Generating the ASMI SPI flash controller Core with the IP Manager

The following steps explain how to customize an IP core with the IP Configuration wizard.

- **1.** Open the IP Catalog.
- Choose Memory Controllers > ASMI SPI flash controller core and click Next. The IP Configuration wizard opens.
- 3. Enter the module name in the Module Name box.

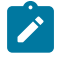

**Note:** You cannot generate the core without a module name.

- **4.** Customize the IP core using the options shown in the wizard. For detailed information on the options, refer to the Customizing the ASMI SPI flash controller section.
- 5. (Optional) In the **Deliverables** tab, specify whether to generate an IP core example design targeting an 易灵思<sup>®</sup> development board and/or testbench. These options are turned on by default.
- 6. (Optional) In the Summary tab, review your selections.
- 7. Click Generate to generate the IP core and other selected deliverables.
- 8. In the **Review configuration generation** dialog box, click **Generate**. The Console in the **Summary** tab shows the generation status.

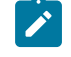

**Note:** You can disable the **Review configuration generation** dialog box by turning off the **Show Confirmation Box** option in the wizard.

**9.** When generation finishes, the wizard displays the **Generation Success** dialog box. Click **OK** to close the wizard.

The wizard adds the IP to your project and displays it under IP in the Project pane.

### **Generated Files**

The IP Manager generates these files and directories:

- <module name> define.vh—Contains the customized parameters.
- <module name> tmpl.v—Verilog HDL instantiation template.
- <module name>\_tmpl.vhd—VHDL instantiation template.
- <module name>.v—IP source code.
- settings.json—Configuration file.
- <kit name>\_devkit—Has generated RTL, example design, and Efinity<sup>®</sup> project targeting a specific development board.
- Testbench—Contains generated RTL and testbench files.

# **Customizing the ASMI SPI Flash Controller**

The core has parameters so you can customize its function. You set the parameters in the General tab of the core's IP Configuration window.

| Table 10: AS | <b>MI SPI flas</b> | h controlle | r Core P | arameters |
|--------------|--------------------|-------------|----------|-----------|
|--------------|--------------------|-------------|----------|-----------|

| Parameter                      | Options  | Description                                                                                                    |
|--------------------------------|----------|----------------------------------------------------------------------------------------------------|
| Address Width                  | 24 or 32 | Set address port bit addressing.<br>Default: 24                                                                                                    |
| Clock Divider for SPI<br>Clock | 1 – 20   | Sets the clock divider for the SPI clock.<br>The effective frequency is the frequency of clk_in divided by (2 * Clock Divider for<br>SPI Clock). Maximum SPI clock frequency supported is 50 MHz.<br>Default: 2 |

### **ASMI SPI Flash Controller Example Design**

You can choose to generate the example design when generating the core in the IP Manager Configuration window. Compile the example design project and download the **.hex** or **.bit** file to your board.

Important: 易灵思 tested the example design generated with the default parameter options only.

The example designs target the Trion<sup>®</sup> T20 BGA256 Development Board, Trion T120 BGA324 Development Board, 钛金系列 Ti60 F225 Development Board, and 钛金系列 Ti180 M484 Development Board. The design implements a ASMI SPI flash controller in the FPGA, which allows you to use the ASMI SPI flash controller to access the flash memory via sector erase, write, and read commands. The maximum supported frequency is 50 MHz.

Figure 8: ASMI SPI Flash Controller Example Design

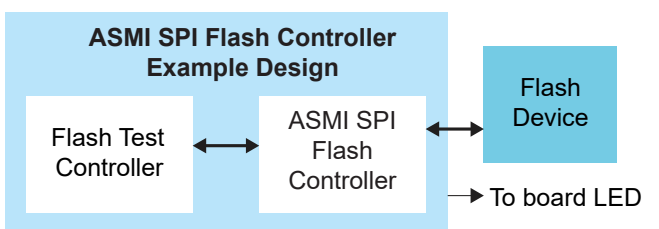

#### Table 11: Example Design Support

| Development Board | Example Design                                                                    |
|-------------------|-----------------------------------------------------------------------------------|
| T20 BGA256        | Dual read and write operations using 3-byte addressing mode.                      |
| Ti60 F225         |                                                                                   |
| T120 BGA324       | Dual read and write, quad read and write operations using 3-byte addressing mode. |
| Ti180 M484        | Dual read and write operations using 3-byte and 4-byte addressing modes.          |

### Table 12: 钛金系列 Example Design Implementation

| FPGA          | Logic Elements (Logic,<br>adders, Flipflops, etc.) | Memory Blocks   | DSP Blocks | f <sub>MAX</sub> (MHz) | Efinity <sup>®</sup><br>Version <sup>(2)</sup> |
|---------------|----------------------------------------------------|-----------------|------------|------------------------|------------------------------------------------|
| Ti60 F225 C4  | 2,004/60,800 (2.69%)                               | 1/256 (0.39%)   | 0          | 231                    | 2022.2                                         |
| Ti180 M484 C4 | 1,884/172,800 (1.09%)                              | 1/1,280 (0.08%) | 0          | 224                    | 2022.2                                         |

#### **Table 13: Trion<sup>®</sup> Example Design Implementation**

| FPGA           | LUTs  | Registers | Memory<br>Blocks | Multipliers | f <sub>MAX</sub> (MHz) | Efinity<br>Version <sup>(2)</sup> |
|----------------|-------|-----------|------------------|-------------|------------------------|-----------------------------------|
| T20 BGA256 C4  | 1,576 | 466       | 2                | 0           | 127                    | 2022.2                            |
| T120 BGA324 C4 | 1,629 | 617       | 2                | 0           | 119                    | 2022.2                            |

### T20 BGA256 and Ti60 F225 Development Board Example Design

After the FPGA powers up, the ASMI SPI flash controller performs this sequence:

- **1.** Soft reset.
- **2.** Set address to 0x350000.
- **3.** Sector erase at address 0x350000.
- 4. Write 8-bit data (0x5A) to address 0x350000.
- **5.** Fast read from address 0x350000.
- **6.** Set address to 0x000004.
- 7. Sector erase at address 0x000004.
- **8.** Write 8-bit data (0x33) to address 0x000004.
- 9. Fast read dual from address 0x000004
- **10.** Set address to 0x050000.
- **11.** Release the device from power-down state.
- **12.** Set address to 0x0000ff.
- **13.** Block erase at address 0x0000ff.
- **14.** Write 8-bit data (0x50) to address 0x0000ff.
- **15.** Fast read dual from address 0x0000ff.
- **16.** Set address to 0x000024.
- **17.** Block erase at address 0x000024.
- **18.** Write 8-bit data (0x23) to address 0x000024.
- **19.** Fast read from address 0x000024.
- 20. When done, the LEDs display:
  - T20 BGA256 Development Board—LEDs D4 and D3 turned on
  - Ti60 F225 Development Board—LED D16 turned on blue and green, and LED D17 turned on red

### Figure 9: 钛金系列 Ti60 F225 Development Board LED Outputs

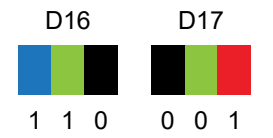

### Ti180 M484 Development Board Example Design

After the FPGA powers up, the ASMI SPI flash controller performs this sequence:

- **1.** Soft reset.
- **2.** Set address to 0x350000.
- **3.** Sector erase at address 0x350000 (4-byte addressing).
- 4. Write 8-bit data (0x5A) to address 0x350000 (4-byte addressing).

<sup>&</sup>lt;sup>(2)</sup> Using Verilog HDL.

- 5. Fast read from address 0x350000 (4-byte addressing).
- **6.** Set address to 0x000004.
- 7. Sector erase at address 0x000004 (3-byte addressing).
- 8. Write 8-bit data (0x33) to address 0x000004 (3-byte addressing).
- 9. Fast read dual from address 0x000004 (3-byte addressing).
- **10.** Set address to 0x050000.
- **11.** Release the device from power down state.
- **12.** Set address to 0x0000ff.
- **13.** Block erase at address <code>0x0000ff</code> (4-byte addressing).
- 14. Write 8-bit data (0x50) to address 0x0000ff (4-byte addressing).
- **15.** Fast read dual from address 0x0000ff (4-byte addressing).
- **16.** Set address to 0x000024.
- **17.** Block erase at address 0x000024 (3-byte addressing).
- **18.** Write 8-bit data (0x23) to address 0x000024 (3-byte addressing).
- **19.** Fast read from address 0x000024 (3-byte addressing).
- 20. When done, the LEDs D2, D3, and D7 turned on.

### T120 BGA324 Development Board Example Design

Set the QUAD\_EN parameter to 1 in the **flash\_test\_ctl.v file** to enable quad operations. After the FPGA powers up, the ASMI SPI flash controller performs this sequence:

- 1. Soft reset.
- **2.** Set address to 0x350000.
- **3.** Sector erase at address 0x350000.
- **4.** Write 8-bit data (0x5A) to address 0x350000.
- 5. Fast read from address 0x350000.
- **6.** Set address to  $0 \times 000004$ .
- **7.** Sector erase at address 0x000004.
- **8.** Write 8-bit data (0x33) to address 0x000004.
- 9. Fast read dual from address 0x000004.
- **10.** Set address to 0x050000.
- **11.** Release the device from power down state.
- **12.** Set address to 0x0000ff.
- **13.** Block erase at address 0x0000ff.
- **14.** Write 8-bit data (0x50) to address 0x0000ff.
- **15.** Fast read dual from address <code>0x0000ff</code>.
- **16.** Set address to 0x000024.
- **17.** Block erase at address 0x000024.
- **18.** Write 8-bit data (0x23) to address 0x000024.
- **19.** Fast read from address 0x000024.
- 20. Sector erase.
- **21.** Quad page writes 8-bit data (0xc3) to address 0x000010.
- **22.** Read from address 0x000010.
- **23.** Quad read from address 0x000010.
- 24. When done, the LEDs D7 and D8 turned on.

### ASMI SPI Flash Controller Testbench

You can choose to generate the testbench when generating the core in the IP Manager Configuration window.

Note: You must include all .v files generated in the /testbench directory in your simulation.

易灵思 provides a simulation script for you to run the testbench quickly using the Modelsim software. To run the Modelsim testbench script, run vsim -do modelsim.do in a terminal application. You must have Modelsim installed on your computer to use this script.

The testbench performs the erase, write, and read commands to the flash memory. The testbench uses these files:

- MEM.TXT—Model for the memory data in the flash device
- SREG.TXT—Model for data for flash device status register
- W25Q256JV.v—Flash memory model

Note: The testbench does not support quad operations.

Before running the simulation, uncomment line 17 in the **dbg\_defines.v** file to shorten the simulation run time.

After running the write simulation, the test prints the following message:

00110011

# **Revision History**

Table 14: Revision History

| Date          | Version | Description                                                                                                    |  |
|---------------|---------|----------------------------------------------------------------------------------------------------|--|
| June 2023     | 3.9     | Added Device Support and release notes sections. (DOC-1234)<br>Updated Address Width parameter.                                                                                                |  |
| March 2023    | 3.8     | Added support for 4-byte addressing mode and design example targeti<br>Ti180 M484 Development Board. (DOC-1175)                                                                                |  |
| February 2023 | 3.7     | Added note about the resource and performance values in the resource and utilization table are for guidance only.                                                                              |  |
| December 2022 | 3.6     | Added support for 64k block erase and release from power-down state.<br>Updated design example.                                                                                                |  |
| August 2022   | 3.5     | Updated for example design and testbench updates in Efinity v2022.1.<br>(DOC-779)                                                                                                    |  |
| March 2022    | 3.4     | Corrected the example design page write and quad write data.                                                                                                    |  |
| January 2022  | 3.3     | Updated resource utilization table. (DOC-700)                                                                                                    |  |
| December 2021 | 3.2     | Updated ASMI SPI Flash Controller operations waveforms.                                                                                                    |  |
| October 2021  | 3.1     | Added note to state that the $f_{MAX}$ in Resource Utilization and Performance, and Example Design Implementation tables were based on default parameter settings.                             |  |
|               |         | Updated design example target board to production 钛金系列 Ti60 F225<br>Development Board and updated Resource Utilization and Performance,<br>and Example Design Implementation tables. (DOC-553) |  |
| June 2021     | 3.0     | Added note that all $.v$ generated in testbench folder are required for simulation.                                                                                                    |  |
|               |         | Updated resource utilization and performance table.                                                                                                    |  |
|               |         | Updated example design output and implementation table.                                                                                                    |  |
|               |         | Added support for 钛金系列 FPGAs and example design for 钛金系列 Ti60<br>F225 Development Board.                                                                                                    |  |
|               |         | Added support for quad SPI interface.                                                                                                    |  |
| December 2020 | 2.0     | Updated core name to ASMI SPI Flash Controller core.                                                                                                    |  |
|               |         | Updated user guide for 易灵思 <sup>®</sup> IP Manager which includes added IP<br>Manager topics, updated parameters, and user guide structure.                                                    |  |
| May 2020      | 1.1     | Added version 1.1 of the core.                                                                                                    |  |
|               |         | Updated the logic utilization and f <sub>MAX</sub> in resource utilization and performance table.                                                                                              |  |
|               |         | Removed support for 32-bit addressing.                                                                                                    |  |
|               |         | Updated SCLK_DIV parameter description.                                                                                                    |  |
|               |         | Updated address port description.                                                                                                    |  |
|               |         | Updated example design flow.                                                                                                    |  |
|               |         | Updated the logic utilization and f <sub>MAX</sub> in example design implementation table.                                                                                                    |  |
|               |         | Updated passing simulation results LED display to 10101100.                                                                                                    |  |
| April 2020    | 1.0     | Initial release.                                                                                                    |  |